# ゲームを作りましょう

やっと本編です。今回は2Dアクションゲームを作りましょう(簡単なマリオ的な) 今回作るゲームの素材はここでダウンロードしてください。フリー素材 また、今回作るゲームの完成品はこちらです。github

# ステージづくり

no3

unityにはシーンという概念があり、場面的なもので例えば1つのステージに1つ のシーンを使ったりします。unityのプロジェクトを初めて開くとシーンが開か れます。1度シーンを作ってみましょう。プロジェクトウィンドウで右クリック してCreate > Sceneを押して下さい

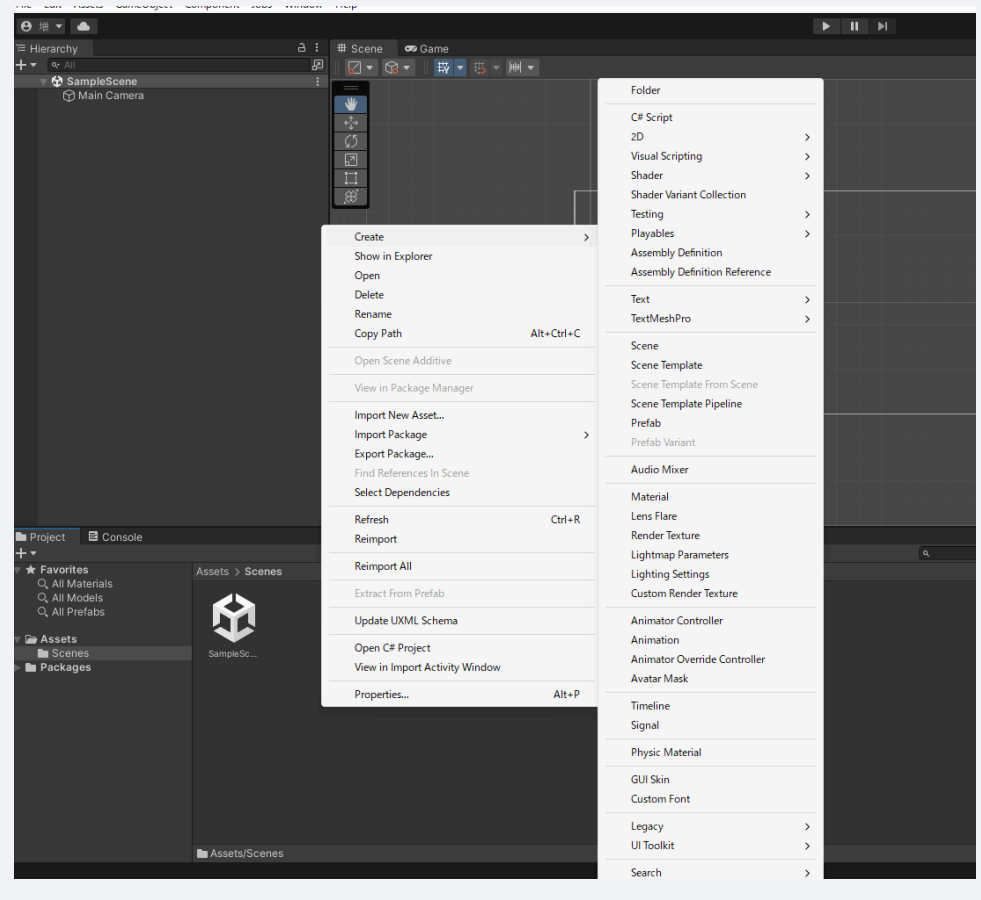

できたら下のプロジェクトウィンドウに新しくシーンが作られます。名前を MainSceneとしましょう。その後MainSceneをダブルクリックするとそのシーンが 開かれます。

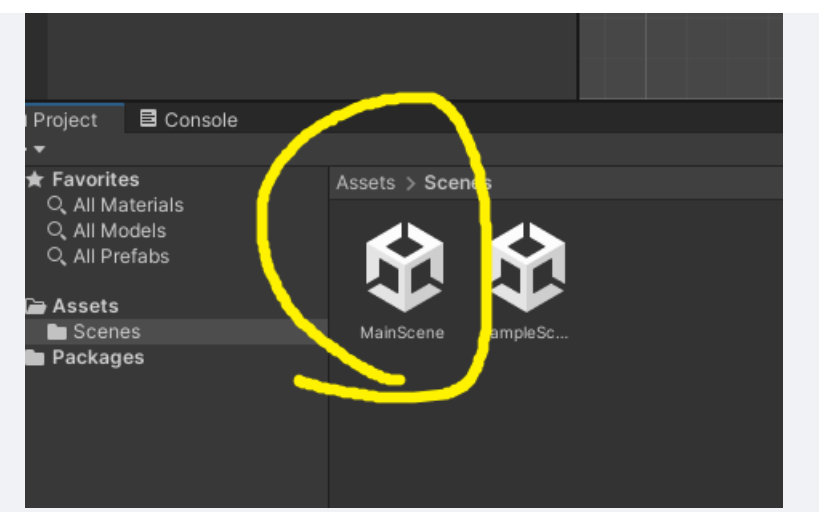

また、サンプルシーンは削除してしまいましょう。SampleSceneの上で右クリッ クしてDeleteを選択してください。そのあとに出てくるポップアップもDeleteで 大丈夫です。

素材をプロジェクトに入れます。上でダウンロードしたzipファイルをAssets内 で解凍しておいてください

|                     | (5                             |            |  |
|---------------------|--------------------------------|------------|--|
|                     | Create                         | >          |  |
|                     | Show in Explorer               |            |  |
|                     | Open                           |            |  |
|                     | Delete                         |            |  |
|                     | Rename                         |            |  |
|                     | Copy Path                      | Alt+Ctrl+C |  |
|                     | Open Scene Additive            |            |  |
|                     | View in Package Manager        |            |  |
|                     | Import New Asset               |            |  |
|                     | Import Package                 | >          |  |
|                     | Export Package                 |            |  |
|                     | Find References In Scene       |            |  |
|                     | Select Dependencies            |            |  |
|                     | Refresh                        | Ctrl+R     |  |
|                     | Reimport                       |            |  |
|                     | Reimport All                   |            |  |
|                     | Extract From Prefab            |            |  |
|                     | Update UXML Schema             |            |  |
| Accesta > Coopea    | Open C# Project                |            |  |
| Assets > Scenes     | View in Import Activity Window |            |  |
|                     | Properties                     | Alt+P      |  |
|                     | ·                              |            |  |
| MainScene SampleSc. |                                |            |  |
|                     |                                |            |  |

ここからステージづくりです。2Dアクションのステージ作りにはunityの機能の Tilemapという機能が便利ですので今回はそれを使用します。右上のwindow > 2D > tile Paletteを押してください joken\_sampleGame - MainScene - Windows, Mac, Linux - Unity 2021.3.22f1 Personal <DX11>

| File Edit Assets GameObject Component Jobs | Window Help           |                |               |
|--------------------------------------------|-----------------------|----------------|---------------|
| ❸ 増 ▼ ●                                    | Panels                | >              |               |
| '≡ Hierarchy                               | Next Window           | Ctrl+Tab       |               |
|                                            | Previous Window       | Ctrl+Shift+Tab |               |
| MainScene                                  | avouts                |                |               |
| ↔                                          | Layouts               |                |               |
|                                            | Search                | >              |               |
|                                            | Unity Version Control |                |               |
|                                            | Asset Store           |                |               |
|                                            | Package Manager       |                |               |
|                                            | Asset Management      | >              |               |
|                                            | Text                  | >              |               |
|                                            | TextMeshPro           | >              |               |
|                                            | General               | >              |               |
|                                            | Rendering             | >              |               |
|                                            | Animation             | >              |               |
|                                            | Audio                 | >              |               |
|                                            | Sequencing            | >              |               |
|                                            | Analysis              | >              |               |
|                                            | 2D                    | >              | Sprite Editor |
|                                            | AI                    | >              | Tile Palette  |
|                                            | UI Toolkit            | >              |               |
|                                            | Visual Scripting      | >              |               |
|                                            |                       |                |               |

その後開かれたウィンドウでCreate new Paletteを押してNameをなんでもいいの

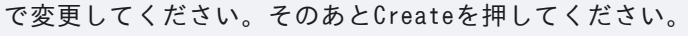

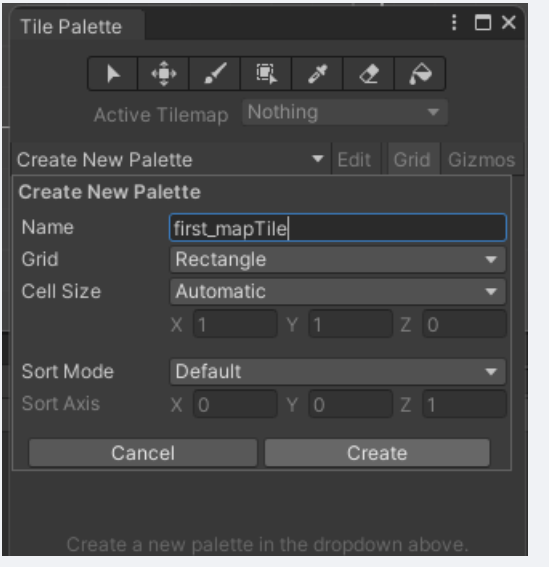

素材のフォルダ内 Transparent > tilemapからTilemap\_packedを選択してくだ さい。その後PexelPerUnitを8にして、インスペクターウィンドウのSplite Mode をMultipleに変更してからSplite Editorを選択してください。出てくるポップ アップはApplyで大丈夫です。

|             |                        | 5 Q Layers V Layout V                                                                                                    |
|-------------|------------------------|----------------------------------------------------------------------------------------------------|
|             | Inspector              | a :                                                                                                    |
| € -         | 🚛 Tilemap_packed (Text | ure 2D) Import Settings 🛛 🛛 🛛 🕫 🛨 🗄                                                                                                    |
|             | tal tran               | Open                                                                                                    |
|             |                        |                                                                                                    |
|             | Texture Type 🥢         | Corite (2D and UI) 👻                                                                                                    |
|             | Texture Shape          | 2D 👻                                                                                                    |
|             | Sprite Mode            | Multiple 🗸 🗸                                                                                                    |
|             | Packing Tag            |                                                                                                    |
|             | Pixels Per Unit        |                                                                                                    |
|             | Mesh Type              | Tight 🔹                                                                                                    |
|             | Extrude Edges          | • 1                                                                                                    |
|             | Generate Physics Shape | ×                                                                                                    |
|             |                        | Sprite Editor                                                                                                    |
|             | ▼ Advanced             |                                                                                                    |
|             | sRGB (Color Texture)   | ~                                                                                                    |
|             | Alpha Source           | Input Texture Alpha 🔹 👻                                                                                                    |
|             | Alpha Is Transparency  | <ul> <li>Image: A set of the set of the</li></ul> |
|             | Ignore PNG file gamma  |                                                                                                    |
|             | Read/Write             |                                                                                                    |
|             | Generate Mip Maps      |                                                                                                    |
|             | Wrap Mode              | Clamp 👻                                                                                                    |
|             | Filter Mode            | Bilinear 🔹                                                                                                    |
|             |                        | - <b>•</b> 1                                                                                                    |
|             | Default                |                                                                                                    |
|             |                        |                                                                                                    |
|             | Max Size               | 2048 🗸                                                                                                    |
| 3 8         | Resize Algorithm       | Mitchell 🔍 👻                                                                                                    |
| <b>1</b> 25 | Format                 | Automatic                                                                                                    |
|             | Compression            | Normal Quality                                                                                                    |
|             | Use Crunch Compression |                                                                                                    |

# 出てきたウィンドウの左上Sliceを選択して画像の通りに変更して、Sliceを押し

| Sprite Editor   |              |                                                             |                                                            |                                  |                                                                                  |                                             |                                                    |               |
|-----------------|--------------|-------------------------------------------------------------|------------------------------------------------------------|----------------------------------|----------------------------------------------------------------------------------|---------------------------------------------|----------------------------------------------------|---------------|
| Sprite Editor 🔻 | Slice 🖥      | r Trim                                                      |                                                            |                                  |                                                                                  |                                             |                                                    |               |
|                 | Туре         |                                                             |                                                            | G                                | rid By Cell                                                                      | Size                                        |                                                    | •             |
|                 | Pixel S      | Size                                                        |                                                            | Х                                | 8                                                                                |                                             | 8                                                  |               |
|                 | Offset       |                                                             |                                                            | Х                                | 0                                                                                |                                             | 0                                                  |               |
|                 | Paddi        | ng                                                          |                                                            | х                                | 0                                                                                |                                             | 0                                                  |               |
|                 | Keep I       | Empty Re                                                    | ects                                                       | C                                |                                                                                  |                                             |                                                    |               |
|                 | Pivot        |                                                             |                                                            | С                                | enter                                                                            |                                             |                                                    |               |
|                 | Custom Pivot |                                                             |                                                            |                                  |                                                                                  |                                             | _                                                  |               |
|                 | Method       |                                                             |                                                            | Delete Existing 🔹                |                                                                                  |                                             |                                                    |               |
|                 | ▲            | The Delet<br>current Sponce you<br>the Sprite<br>Smart or S | e Existin<br>prites an<br>select A<br>referen<br>Safe slic | g s<br>id r<br>.pp<br>ce:<br>ing | licing method<br>ecreate ther<br>ly. This opera<br>s to get lost.<br>methods ins | i will (<br>n from<br>tion<br>Cons<br>tead. | destroy th<br>m scratch<br>could cau<br>ider using | ie<br>,<br>se |
|                 |              |                                                             |                                                            |                                  |                                                                                  | Slice                                       |                                                    |               |
|                 |              |                                                             |                                                            |                                  |                                                                                  |                                             |                                                    |               |

# てください。終わったらこのウィンドウは閉じて大丈夫です。

これでTilemap用のスプライトができました。このスプライトをTile Paletteに 入れて下さい。ドラッグアンドドロップで大丈夫です。

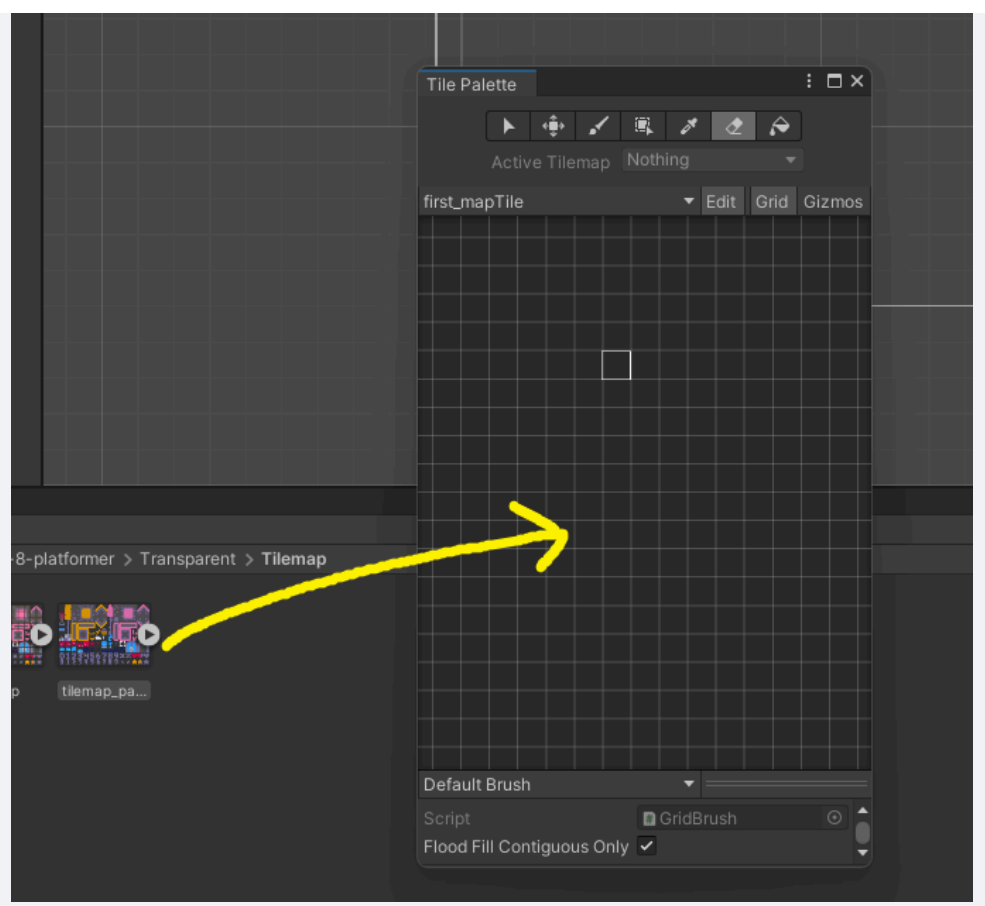

次はヒエラルキーで右クリックから、2D object > Tilemap > Rectangular を 選択してください。

|          | Cut                              |   |                   |            |            |                 |            |      |
|----------|----------------------------------|---|-------------------|------------|------------|-----------------|------------|------|
|          | Сору                             |   |                   |            |            |                 |            |      |
|          | Paste                            |   |                   |            |            |                 |            |      |
|          | Paste As Child                   |   |                   |            |            |                 |            |      |
|          | Rename                           |   |                   |            |            |                 |            |      |
|          | Duplicate                        |   |                   |            |            |                 |            |      |
|          | Delete                           |   |                   |            |            |                 |            |      |
|          | Select Children                  |   |                   |            |            |                 |            |      |
|          | Set as Default Parent            |   |                   |            |            |                 |            |      |
|          | Create Empty                     |   |                   |            |            |                 |            |      |
|          | 2D Object                        | > | Sprites           | >          |            |                 |            |      |
|          | 3D Object                        | > | Physics           | >          |            |                 |            |      |
|          | Effects                          | > | Tilemap           | >          | Rectang    | ular            |            |      |
|          | Light                            | > | Sprite Shape      | >          | Hexago     | nal - Pointed-T | ор         |      |
| erials   | Audio                            | > | Pixel Perfect Cam | era        | Hexago     | nal - Flat-Top  |            |      |
| els      | Video                            | > | Sprite Mask       |            | Isometri   | c               |            |      |
| 105      | UI                               | > |                   |            | lsometri   | c Z as Y        |            |      |
|          | UI Toolkit                       | > | S S S S AAA       |            |            |                 |            |      |
| _pico-8- | Camera                           |   | ap_pa tilemap_pa  | tilemap_pa | tilemap_pa | tilemap_pa      | tilemap_pa | tile |
| emap     | Visual Scripting Scene Variables |   |                   |            |            |                 |            |      |
| es       | N                                |   |                   |            |            | <b>I</b>        |            |      |
|          |                                  |   |                   |            |            |                 |            |      |

これで、シーンにtilemapを設置できます。ヒエラルキーのTilemapを選択して、 Tile paletteの選択モードで赤丸のグリッドを選択してください。

|   | Hi | era  | rch   | у             |            |       |     |             |     |            |      |      |    | ć        | 3 : |
|---|----|------|-------|---------------|------------|-------|-----|-------------|-----|------------|------|------|----|----------|-----|
| + | •  | ٩    | € Al  |               |            |       |     |             |     |            |      |      |    |          | R   |
|   |    | V Š  | ¥ N   | lain          | Scei       | ne*   |     |             |     |            |      |      |    |          | :   |
|   |    |      | ğ     | ) Ma          | in C       | ame   | era |             |     |            |      |      |    |          |     |
|   |    |      | -     | ارو ر<br>د دې | u<br>Filor |       |     |             |     |            |      |      |    |          |     |
|   |    |      |       | Ψ             | liler      | nap   |     |             |     |            |      |      |    |          |     |
|   |    |      |       |               |            |       | -   |             |     |            |      |      |    |          |     |
|   |    |      |       |               |            |       |     |             |     |            |      |      |    |          |     |
|   |    |      |       |               |            |       |     |             |     |            |      |      |    | _        | 5   |
|   | 1  | ſile | Pal   | lette         |            |       |     |             |     |            |      |      | :  |          | ×   |
|   |    |      |       |               | h          | ê,    | 1   |             |     | ×          | ۲    | Â    | •  |          |     |
|   |    |      |       | 1             | /          | *     | -   | <b>T</b> TO | -   |            | -    |      | -  |          |     |
|   |    |      |       | ACI           | ive        | Tile  | map |             | ema | ip         |      |      | 1  |          |     |
|   | fi | irst | _ma   | pTil          | е          |       |     |             |     | •          | Edit | Grid | G  | izmo     | s   |
|   |    |      |       |               |            |       |     |             |     |            |      |      |    |          |     |
|   |    |      |       |               |            |       |     |             |     |            |      |      |    |          |     |
|   |    |      |       |               |            |       |     |             |     |            |      |      |    |          | -   |
|   |    |      |       |               |            |       |     |             |     |            |      |      |    |          |     |
|   |    |      |       |               |            |       |     |             |     |            |      |      |    |          |     |
|   |    |      |       |               |            | 1     |     |             |     |            |      |      |    |          |     |
|   |    | _    |       |               |            |       |     | 1           |     |            |      |      |    |          |     |
|   |    |      |       |               | 1          |       |     |             |     |            |      |      |    |          |     |
|   |    | 2    | -     |               |            | . • • |     |             |     | 1          |      | - 19 |    |          | G.  |
|   | P  | -    | J.    |               |            |       | -   |             | 7   |            |      |      |    |          |     |
|   |    |      | Ŧ     |               |            |       | 1   |             |     |            |      | -    | -  | <b>5</b> | 3   |
|   |    |      | 1     |               |            |       | 1   | 1           | -   | а.         |      |      |    |          |     |
|   | 4  | D    |       |               |            |       |     |             |     | 5          |      |      |    | ×        | -   |
|   |    |      |       |               |            | ••    |     |             | ••• |            | • •  |      |    |          |     |
|   |    |      |       |               |            |       |     |             |     |            |      | • •  |    |          |     |
|   |    |      | T     | 2             |            |       | i E |             | 7   | <b>i</b> - | 101  |      | 22 |          | ۲.  |
|   | H  |      | ٠     | ÷             | 7          |       |     | 2           | Į   |            | 17   |      |    | X        | •   |
| + | Į. |      | 1     | Ľ             | 5          | 4     | כ   |             | ſ   |            | 9    | ×    |    | - 1      | 2   |
|   | 1  |      |       |               |            |       |     |             |     |            |      |      |    |          | З.  |
|   |    |      |       |               |            |       |     |             |     |            |      |      |    |          |     |
|   |    |      |       |               |            |       |     |             |     |            |      |      |    |          |     |
|   | F  | ) of | a ult | Brin          | ela        |       |     |             |     |            |      |      |    |          |     |
|   |    | 1010 | aunt  | Brus          | 311        |       |     |             |     |            |      |      |    |          |     |

次にTile paletteのペンを選択して、シーンウィンドウに書き込んでください。 そのまま画面を押すことで書き込めます。

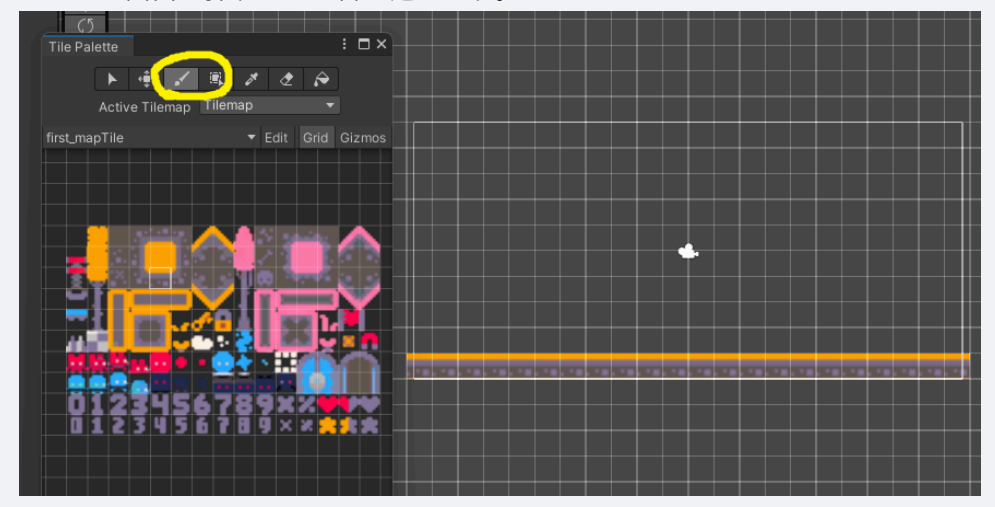

次はプレイヤーを作ります。ヒエラルキーで右クリックから2D object > Sprites > Square を選択してください。また、そのオブジェクト名はPlayerに してください。

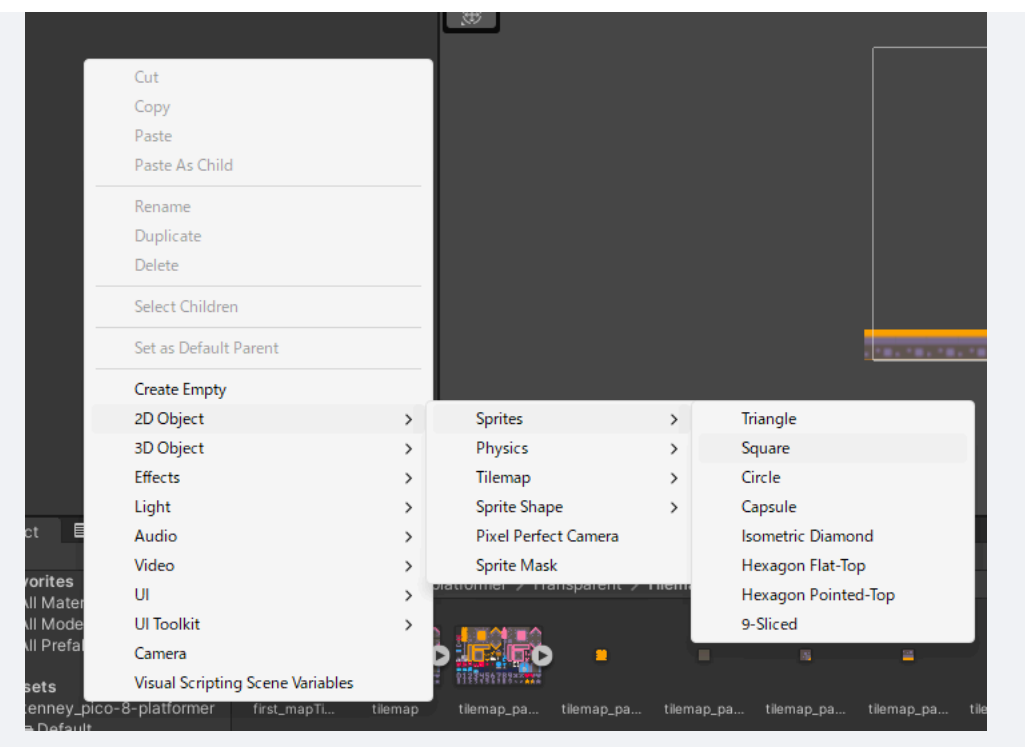

白い四角が作られると思います。これが今回のプレイヤーです。ただの四角だと 面白くないので見た目を変えましょう。ヒエラルキーウィンドウからPlayerを選 択して、インスペクターウィンドウからSpriteを変更しましょう。画像の丸の部 分を押すとプロジェクト内の画像を検索できるので、今回は素材の Tilemap\_packed\_104という画像を使用しましょう。

|             |                       | 3             | Q,      | Layers 🔻 | Layout | -          |
|-------------|-----------------------|---------------|---------|----------|--------|------------|
|             | Inspector             |               |         |          |        | a :        |
| ) -         | Player                |               |         |          | Sta    | atic 🔻     |
|             | Tag Untagged          |               | Layer   | Default  |        | •          |
|             | 🔻 🙏 Transform         |               |         |          | 0      | ⊉ :        |
|             | Position              | x -0.11       |         | -1.47    | Z 0    |            |
|             | Rotation              | X 0           |         | 0        | Z 0    |            |
|             | Scale 🗠               | X 1           |         |          | Z 1    |            |
|             | 🔻 🛃 🖌 Sprite Renderer |               |         |          | 0      | # :        |
|             | Sprite                | ilemap.       | packed  | i_104    |        |            |
|             | Color                 |               |         |          |        | P          |
|             | Flip<br>Drow Mode     | X Y<br>Simple |         |          |        | _          |
|             | Mask Interaction      | None          |         |          |        |            |
|             | Sprite Sort Point     | Center        |         |          |        | -          |
|             | Material              | Sprites-      | Default |          |        | $\odot$    |
|             | Additional Settings   |               |         |          |        |            |
|             | Sorting Layer         | Default       |         |          |        | •          |
|             | Order in Layer        | 0             |         |          |        |            |
|             | Sprites-Default (Mat  | terial)       |         |          |        | 0 i        |
|             | Shader Sprites/Defau  |               |         |          |        | Edit       |
|             |                       |               |         |          |        |            |
|             |                       |               |         |          | - 1    | X EX       |
|             |                       |               |         |          |        | Select     |
|             |                       |               |         |          |        | <i>d</i> t |
|             |                       |               |         |          |        |            |
| <b>1</b> 25 |                       |               |         |          |        |            |
|             |                       |               |         |          |        |            |
|             |                       |               |         |          |        | Select     |
|             |                       |               |         |          |        |            |
|             |                       |               |         |          | ▼ 300  | 00         |
|             |                       |               |         |          |        |            |

なんかいい感じのキャラクターができたと思います。次はこいつに重力と当たり 判定を与えましょう。インスペクターウィンドウからAdd Componentを選択し て、Rigidbody2DとBoxcollider2Dを選択してください。Rigidbody2Dが物理演算 を行うコンポーネントで、Boxcollider2Dが当たり判定を与えるコンポーネント です。このようにオブジェクトにはコンポーネントを付けることでそれぞれに特 徴を与えることができます。

| 🔻 👇 🛛 Rigidbody 2D                                               |                                        | 0 ‡        |   |
|------------------------------------------------------------------|----------------------------------------|------------|---|
| Body Type                                                        | Dynamic                                |            | • |
| Material                                                         | None (Physics Material 2D)             |            |   |
| Simulated                                                        | ~                                      |            | _ |
| Use Auto Mass                                                    |                                        |            | _ |
| Mass                                                             | 1                                      |            |   |
| Linear Drag                                                      | 0                                      |            |   |
| Angular Drag                                                     | 0.05                                   |            |   |
| Gravity Scale                                                    | 1                                      |            |   |
| Collision Detection                                              | Discrete                               |            | • |
| Sleeping Mode                                                    | Start Awake                            |            | • |
| Interpolate                                                      | None                                   |            |   |
| ► Constraints                                                    |                                        |            | _ |
| ▶ Info                                                           |                                        |            | _ |
| 🔻 🔳 🗹 Box Collider 2D                                            |                                        | <b>0</b> ‡ | : |
| Edit Collider                                                    | ሌ                                      |            |   |
| Material                                                         | None (Physics Material 2D)             |            |   |
| The physics material used by the any Rigidbody2D or global physi | e collider. Overrides<br>ics material. |            |   |
| Used By Composite<br>Auto Tiling                                 |                                        |            |   |
| Offset                                                           | X 0 Y 0                                |            | _ |
| Size                                                             | X 1 Y 1                                |            | _ |
| Edge Radius                                                      | 0                                      |            |   |
| ▶ Info                                                           |                                        |            | _ |
| Sprites-Default (Mat                                             | erial)                                 | 6          |   |
| Shader Sprites/Defai                                             |                                        | - Edi      |   |
|                                                                  |                                        |            |   |

### ここで一旦ゲームを実行してみましょう。シーンウィンドウの上にある再生ボタ

## ンを押してみましょう。これでゲームのプレビューを確認できます。

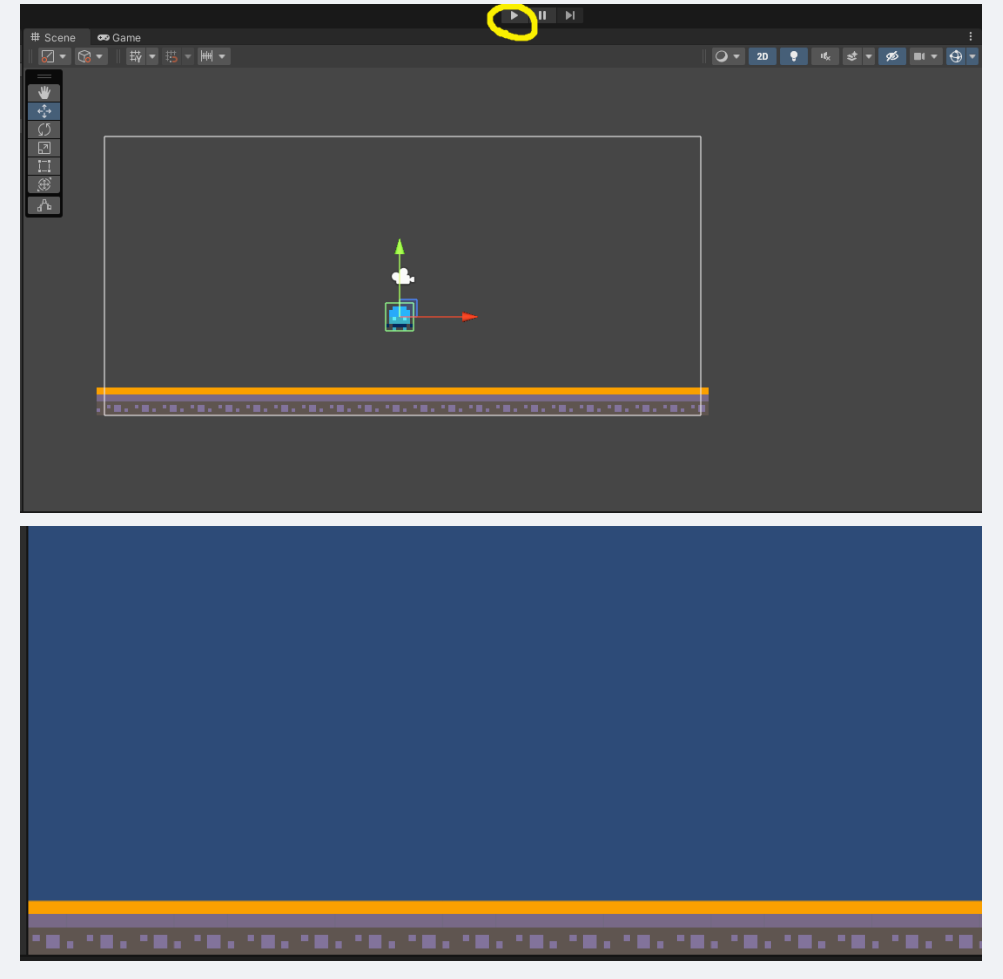

実行するとPlayerが下に落ちていったと思います。でもこれは理想の動きではあ

りません。おそらく皆さんが求めている挙動は画面にある地面のようなものに立 つ挙動だと思います。当たり判定をうまく機能させないといけません。先ほど PlayerにつけたBoxcollider2Dコンポーネントは当たり判定を付けるものです。 しかしこれはお互いに当たり判定がついているもの同士でしか作用しません。つ まり地面にも当たり判定を与える必要があります。ヒエラルキーからTilemapを 選択してインスペクターウィンドウからTilemapCollider2Dコンポーネントをつ

# けましょう。

|    | inio                        |                |          |       |      |              |        |      |      |  |
|----|-----------------------------|----------------|----------|-------|------|--------------|--------|------|------|--|
|    | 🐻 🖌 Tilemap 🛛               | Renderer       |          |       |      |              | 0      | ᅷ    |      |  |
|    | Sort Order                  |                | Bottom   | Left  |      |              |        |      |      |  |
|    | Mode                        |                | Chunk    |       |      |              |        |      |      |  |
|    | Detect Chunk Cu             | Illing Bounds  | Auto     |       |      |              |        |      |      |  |
|    |                             |                |          |       |      |              |        |      |      |  |
|    | Mask Interaction            |                | None     |       |      |              |        |      |      |  |
|    | Material                    |                | Sprite   | s-De  | efau | lt           |        |      | 0    |  |
|    | Additional Settin           | ngs            |          |       |      |              |        |      |      |  |
|    | Sorting Layer               |                | Default  |       |      |              |        |      | -    |  |
|    | Order in Layer              |                | U        |       |      |              |        |      |      |  |
|    | ⅲ 🗹 Tilemap (               | Collider 2D    |          |       |      |              | 0      | 칶    |      |  |
|    | Max Tile Change             | Count          | 1000     |       |      |              |        |      |      |  |
|    |                             |                |          |       |      |              |        |      |      |  |
|    | Material                    |                | None (P  | hysio | s N  | laterial 2D) |        |      |      |  |
|    | Is Trigger                  |                |          |       |      |              |        |      |      |  |
|    | Used By Effector            |                |          |       |      |              |        |      |      |  |
| or | hether the collider<br>not. | r is used by a | n attach | ed ef | fect | tor          |        |      |      |  |
|    | Info                        |                |          |       |      |              |        |      |      |  |
|    | Sprites-D                   | efault (Mat    | erial)   |       |      |              |        | 6    | • •  |  |
|    | Shader S                    | prites/Defau   |          |       |      |              |        |      |      |  |
|    |                             |                |          |       |      |              | 100000 |      | 0000 |  |
|    |                             |                |          |       |      |              | 100    |      |      |  |
|    |                             |                |          |       |      |              |        |      |      |  |
|    |                             |                |          |       |      |              | 8000   | isei | 888  |  |
|    |                             |                |          |       |      |              |        |      |      |  |
|    |                             |                |          |       |      |              |        |      |      |  |
|    |                             |                |          |       |      |              |        |      |      |  |
|    |                             |                |          |       |      |              |        |      |      |  |
|    |                             |                |          |       |      |              | 1      | (Sei |      |  |
|    |                             |                |          |       |      |              |        |      |      |  |
|    |                             |                |          |       |      |              |        |      |      |  |
|    |                             |                |          |       |      |              | 300    |      |      |  |
|    |                             |                |          |       |      |              |        |      |      |  |
|    |                             |                |          |       |      |              |        |      |      |  |

#### これでもう一度プレビューを確認しましょう。

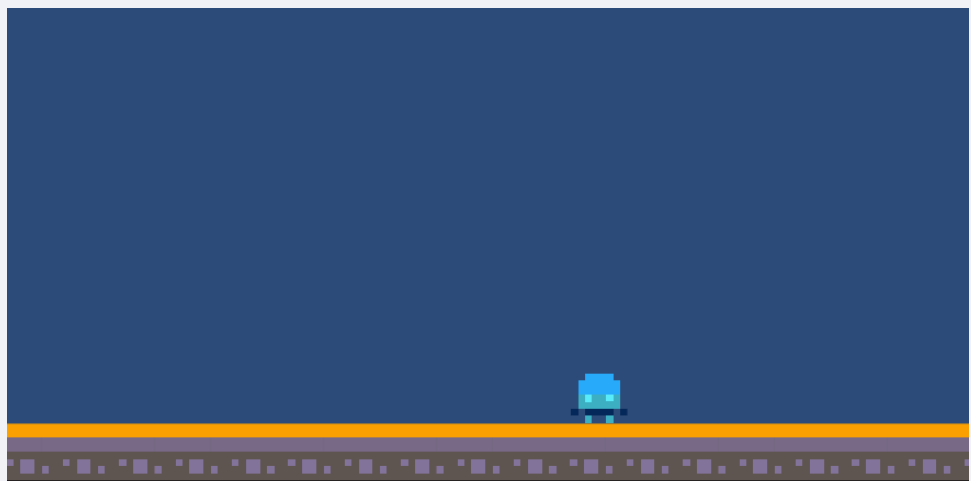

立てました。次はプレイヤーの移動を作りましょう。今回は操作が単純なので使 用しませんがある程度操作が複雑なゲームを作る際はInputSysyemという機能を 使った方がいいです。

# プレイヤーの移動

#### input system参考

いよいよ皆さんお待ちかねのコーディングです。まず書き込むファイルを作成し ましょう。プロジェクトウィンドウで右クリックからCreate > FolderでScript フォルダーを作りましょう(任意)

|    | # Scene | e 😎 Game                       |            |                                     |   |   |
|----|---------|--------------------------------|------------|-------------------------------------|---|---|
| 1  |         |                                |            |                                     |   |   |
|    | *       |                                |            | Folder                              |   |   |
|    | -<br>€  |                                |            | C# Script<br>2D<br>Visual Scripting | > |   |
|    |         |                                |            | Shader                              | > |   |
|    |         | Create                         | >          | Shader Variant Collection           |   |   |
|    |         | Show in Explorer               |            | Testing                             | > |   |
|    |         | Open                           |            | Playables                           | > |   |
|    |         | Delete                         |            | Assembly Definition                 |   |   |
|    |         | Rename                         |            | Assembly Definition Reference       |   |   |
|    |         | Copy Path                      | Alt+Ctrl+C | Text                                | > |   |
|    |         | Open Scene Additive            |            | TextMeshPro                         | > |   |
|    |         | View in Package Manager        |            | Scene                               |   |   |
|    |         | Import New Asset               |            | Scene Template                      |   |   |
|    |         | Import Package                 | >          | Scene Template From Scene           |   |   |
|    |         | Export Package                 |            | Scene Template Pipeline             |   |   |
|    |         | Find References In Scene       |            | Pretab                              |   |   |
|    |         | Select Dependencies            |            | Pretab Variant                      |   |   |
|    |         | Refresh                        | Ctrl+R     | Audio Mixer                         |   |   |
|    |         | Reimport                       |            | Material                            |   |   |
|    |         | Reimport All                   |            | Lens Flare                          |   |   |
|    |         | Extract From Prefab            |            | Lightmap Parameters                 |   | ٩ |
|    |         | Update UXML Schema             |            | Lighting Settings                   |   |   |
|    |         | Open C# Project                |            | Custom Render Texture               |   |   |
|    |         | View in Import Activity Window |            | Animator Controller                 |   |   |
|    | -       | Descention                     | Alt- D     | Animation                           |   |   |
| es |         | Properties                     | Alt+P      | Animator Override Controller        |   |   |
|    |         |                                |            | Avatar Mask                         |   |   |
|    |         |                                |            | Timeline                            |   |   |
|    |         |                                |            | Signal                              |   |   |
|    |         |                                |            | Physic Material                     |   |   |
|    |         |                                |            | GUI Skin                            |   |   |
|    |         |                                |            | Custom Font                         |   |   |
|    |         |                                |            | Legacy                              | > |   |
|    |         |                                |            | UI Toolkit                          | > |   |
|    |         |                                |            | Search                              |   |   |
|    |         |                                |            | Brush                               |   |   |
|    |         |                                | ) to ==    | brash                               |   |   |

Scriptフォルダーを開いた状態でプロジェクトウィンドウ内で右クリックから Create > C#scriptを選択し名前をPlayerControllerとしましょう 5

| ◪▾▯▾▯ਝ▾▦▾▥▾                    | _          |                               |   |  |
|--------------------------------|------------|-------------------------------|---|--|
| =                              |            | Folder                        |   |  |
| <b>▼</b><br>-{}+               |            | C# Script                     |   |  |
| ġ.                             |            | 2D                            | > |  |
| Create                         | >          | Visual Scripting              | > |  |
| Show in Explorer               |            | Shader                        | > |  |
| 🕀 Open                         |            | Shader Variant Collection     |   |  |
| Delete                         |            | Testing                       | > |  |
| Rename                         |            | Playables                     | > |  |
| Copy Path                      | Alt+Ctrl+C | Assembly Definition           |   |  |
| Open Scene Additive            |            | Assembly Definition Reference |   |  |
| View in Deskage Manager        |            | Text                          | > |  |
|                                |            | TextMeshPro                   | > |  |
| Import New Asset               |            | 6                             |   |  |
| Import Package                 | >          | Scene                         |   |  |
| Export Package                 |            | Scene Template                |   |  |
| Find References In Scene       |            | Scene Template From Scene     |   |  |
| Select Dependencies            |            | Scene Template Pipeline       |   |  |
| Refresh                        | Ctrl+R     | Prefab Variant                |   |  |
| Reimport                       |            |                               |   |  |
| Reimport All                   |            | Audio Mixer                   | _ |  |
|                                |            | Material                      |   |  |
| Extract From Prefab            |            | Lens Flare                    |   |  |
| Update UXML Schema             |            | Render Texture                |   |  |
| Open C# Project                |            | Lightmap Parameters           |   |  |
| View in Import Activity Window |            | Lighting Settings             |   |  |
|                                |            | Custom Render Texture         |   |  |
| Properties                     | Alt+P      | Animator Controller           |   |  |
|                                |            | Animation                     |   |  |
|                                |            | Animator Override Controller  |   |  |

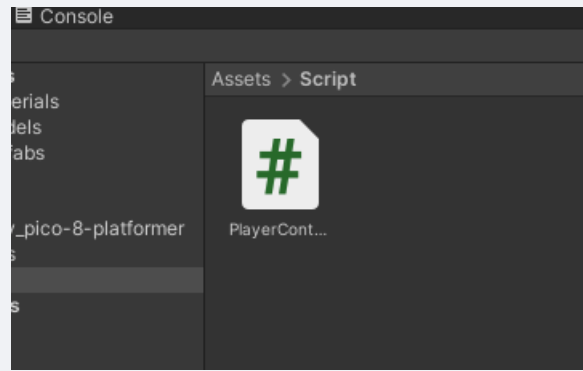

ファイルを作成できたらそれをダブルクリックしましょう。次のような画面が開 かれると思います。

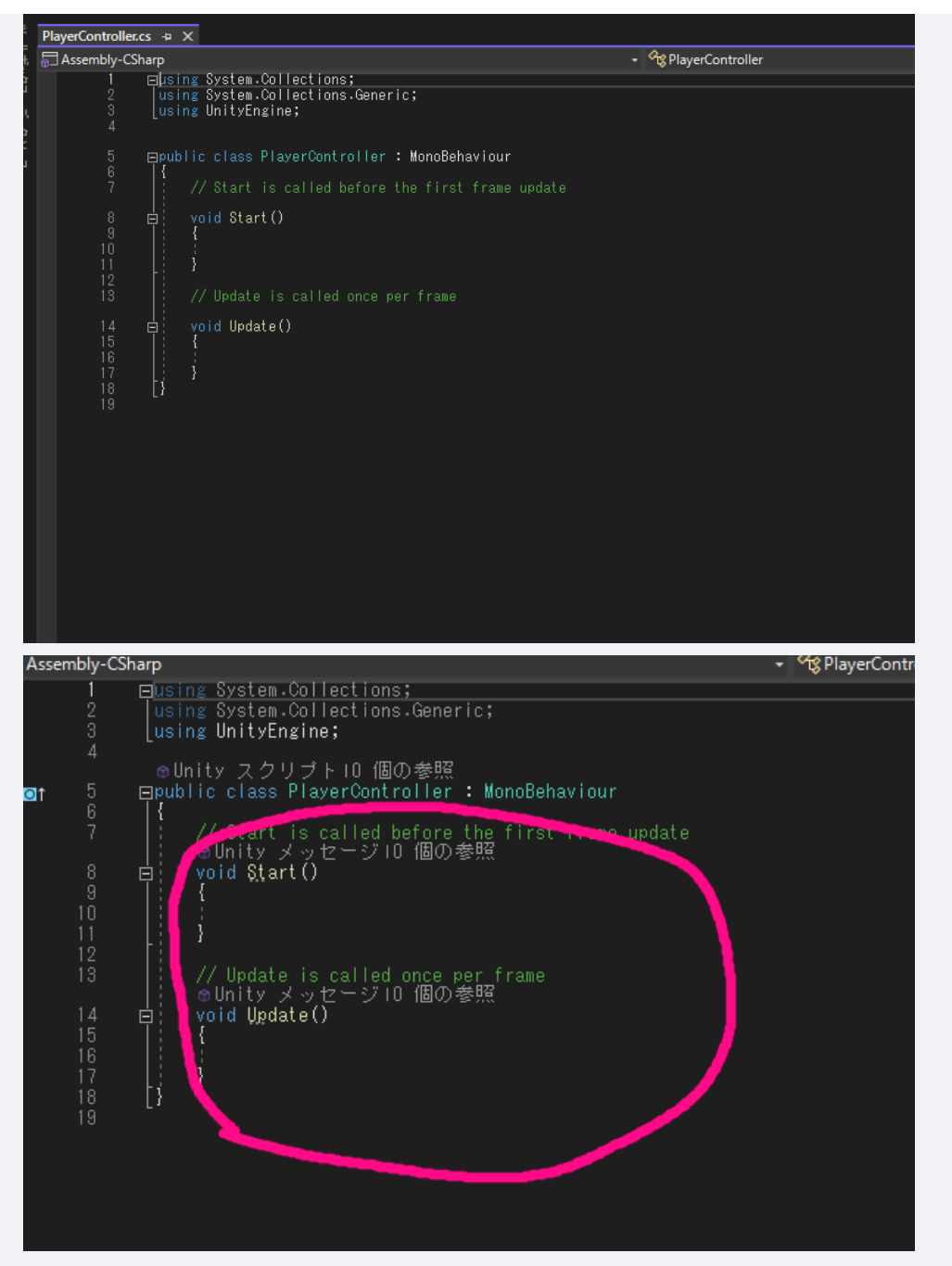

とりあえず今必要なのは丸の部分です。それ以外は呪文だと思ってもらって大丈 夫です。画像の内容を簡単に説明すると、上側のStart関数はゲームを実行か、 このオブジェクトが初めて有効化されたときに実行される関数です。例えばキャ ラクターのHPを設定したり初期位置の設定をしたりします。今回はPlayerの初期 位置を設定しましょう。

```
using System.Collections;
using System.Collections.Generic;
using UnityEngine;
public class PlayerController : MonoBehaviour
{
    // Start is called before the first frame update
    void Start()
    {
       this.gameObject.transform.position = new Vector2(-9, -2);
    }
```

```
// Update is called once per frame
void Update()
{
}
```

}

このように書き込んでみましょう。意味としてはこのオブジェクトの位置を 座標(-9,-2)に変更するというものです。このtransformという部分がオブジェク トの位置とか角度を変更するためのコンポーネントです。これの値をいじるとい う指示を今、スクリプトを通じで書きました。

これを実際のゲームに反映させましょう。このままではPlayerにこの変更は反映 されないので、このファイルをPlayerにコンポーネントとして追加しましょう。 PlayerのインスペクターウィンドウにPlayerControllerファイルをドラッグアン ドドロップで追加できます。

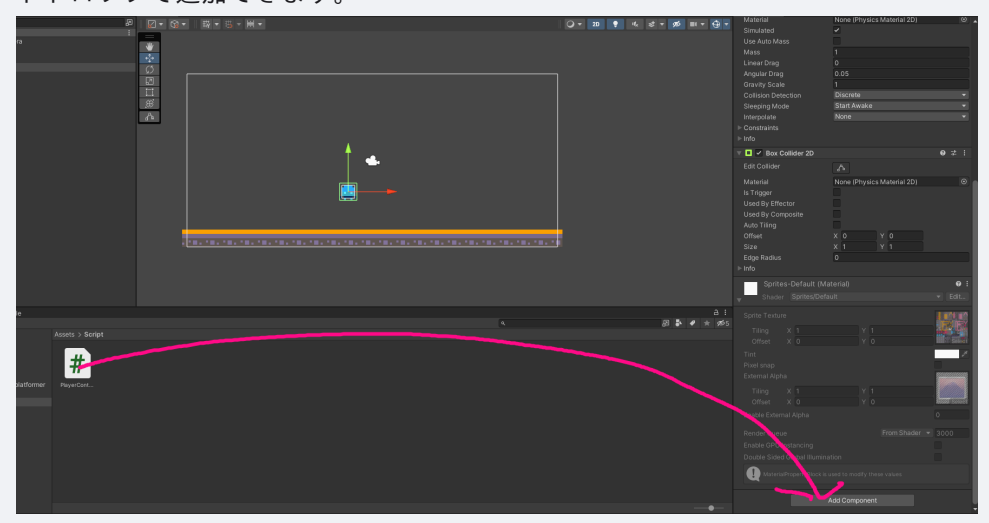

これができたらまたプレビューを確認しましょう。上の再生ボタンを押してくだ さい。

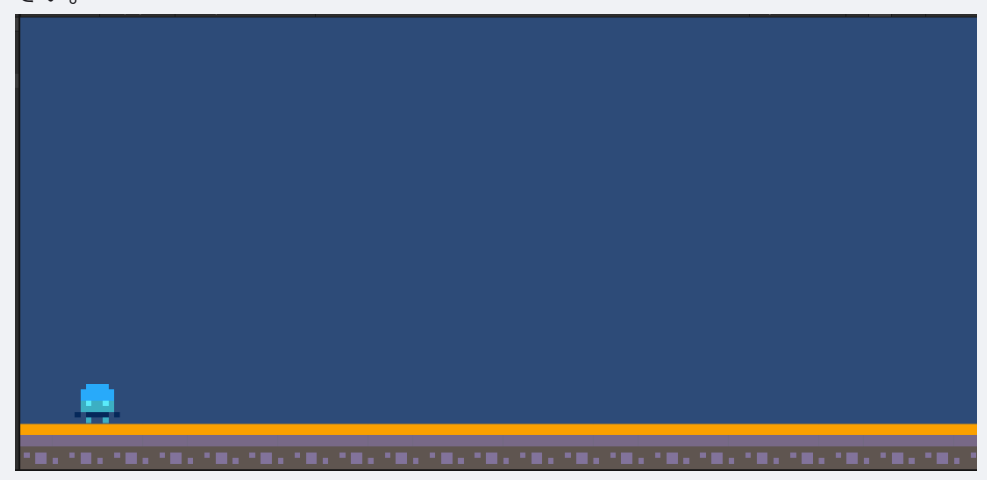

プレイヤーの位置がなんかいい感じのところになったと思います。次はプレイヤ ーの移動を作りましょう。Update関数を書き換えます。PlayerControllerに戻っ てください。次はUpdate関数を変更します。これはゲームを起動している間は常 に繰り返される関数です。一応考え方としては右矢印を押されている間は右方向 に力を加え、左矢印を押されている間は左方向に力を加えるという感じです。た

```
no3
```

```
だし、今回は諸藩の事情によりUpdate関数ではなくFixedUpdate関数を使用しま
す。
```

```
void FixedUpdate()
{
    if(Input.GetAxisRaw("Horizontal") > 0)//もし右矢印が押されていたら
    {
        //右に力を加える処理
    } else if(Input.GetAxisRaw("Horizontal") < 0)//もし左矢印が押されていたら
    {
        //左に力を加える処理
    }
}</pre>
```

このコードを説明すると、Input.GetAxisRawはあらかじめ設定された2つのキ ー(今回は初期設定)のそれぞれに正負を設定して(今回は左矢印に負、右矢印に 正)として、そのキーを押されたときにHorizontalの値を-1か1に変化させるもの です。ので、今回はその値が0より大きいか小さいかで条件分岐をしています。 力を加える処理を書き込んでいきましょう。力を加える処理といってもどういう ことかよくわからないと思います。今回は先ほどPlayerにつけたRigidbody2Dの 機能を使って物理演算でPleyerの移動を作りましょう。(これ以外のやり方もあ ります)力を加えるにはRigidbody2Dをいじる必要があるのでコード内で Rigidbody2Dを取得する必要があります。Start関数とその上を次のように書き換 えてください

```
Rigidbody2D rb;//Rigidbody2D型の変数
void Start()
{
    rb = GetComponent<Rigidbody2D>();//ここでRigidbidy2DをPlayerオブジェクトから取得
    this.gameObject.transform.position = new Vector2(-9, -2);
}
```

これで、rbという変数にPlayerオブジェクトのRigidbody2Dコンポーネントを 代入することができました。これ以降はrbという変数を用いることでPlayerオブ ジェクトの物理演算を操作することができます。

}

}

次にこのように書き換えてみてください。追加した部分はx軸方向に5か-5の 力を加えるという処理です。プレビューを確認しましょう。 おそらくキャラクターは動いたけどすごい勢いでどっかに行ったと思います。こ のAddForceという処理はオブジェクトに力を加えることはできますがその後は考 えていないので、このコードでは右矢印または左矢印を押している間、その方向 に5+5+5+5+5+5というように力が加わっていきます。これではちょっと長押し しただけで吹っ飛んでしまいます。これを防ぐために一定の速度になったら追加 で力は加わらないように変更しましょう。

```
void FixedUpdate()
{
   if(Input.GetAxisRaw("Horizontal") > 0)//もし右矢印が押されていたら
   {
       if(rb.velocity.x く 7)//もし正方向への速度が7以下なら
       {
          //右に力を加える処理
          rb.AddForce(new Vector2(50, 0));
       }
   } else if(Input.GetAxisRaw("Horizontal") く 0)//もし左矢印が押されていたら
   {
       if( rb.velocity.x > -7)
       {
          //左に力を加える処理
          rb.AddForce(new Vector2(-50, 0));
      }
   }
}
```

このようにrb.velocity.xとすることでそのオブジェクトの速度を取得できま す。今回は最大移動速度を7としています。プレビューを確認しましょう。移動 が速すぎて吹っ飛ぶことはなくなったと思います。しかし慣性が残って少し操作 性が気持ち悪いと思います。次はこれを修正しましょう。要は矢印を何も押して いないときのPlayerの水平方向の速度を0にすればいいわけです。ので次のよう に変更しましょう。

```
void FixedUpdate()
{
    if(Input.GetAxisRaw("Horizontal") > 0)//もし右矢印が押されていたら
    {
        if(rb.velocity.x < 7)//もし正方向への速度が7以下なら
        {
            //右に力を加える処理
            rb.AddForce(new Vector2(50, 0));
    }
}</pre>
```

```
}
} else if(Input.GetAxisRaw("Horizontal") < 0)//もし左矢印が押されていたら
{
    if( rb.velocity.x > -7)
    {
        //左に力を加える処理
        rb.AddForce(new Vector2(-50, 0));
    }
} else if(Input.GetAxisRaw("Horizontal") == 0)//どっちも押されていないなら
{
        rb.velocity = new Vector2(0, rb.velocity.y); //速度を0に設定
}
```

このようにすることで慣性はなくなります。これは左右の矢印が押されてい ないときはオブジェクトの速度を0にする処理です。これで横移動は完成です。 次はジャンプを作りましょう。 今回はスペースキーをジャンプ用のキーとして使用しましょう。処理としてはス ペースキーが押されたことを検知してその時に上方向に力を加えたらいいわけで す。

```
void FixedUpdate()
{
   if(Input.GetAxisRaw("Horizontal") > 0)//もし右矢印が押されていたら
   {
       if(rb.velocity.x < 7)//もし正方向への速度が7以下なら
       {
          //右に力を加える処理
          rb.AddForce(new Vector2(50, 0));
       ł
   } else if(Input.GetAxisRaw("Horizontal") く 0)//もし左矢印が押されていたら
   {
       if( rb.velocity.x > -7)
       {
          //左に力を加える処理
          rb.AddForce(new Vector2(-50, 0));
       }
   } else if(Input.GetAxisRaw("Horizontal") == 0)//どっちも押されていないなら
   {
       rb.velocity = new Vector2(0, rb.velocity.y); //速度を0に設定
   }
   if (Input.GetKey(KeyCode.Space))
   {
       rb.AddForce(new Vector2(0, 4), ForceMode2D.Impulse);
   }
}
```

次のように書き換えてください。最後のif構文がジャンプの部分です。 Input.GetKeyDown(KeyCode.Space)によってSpaceキーが押されたかどうかを検 知しています。その後同様にAddForceを用いて力を加えています。今回はジャン プなので垂直方向(y軸方向)に力を加えるようにしています。 プレビューを確認

#### して、スペースキーを押してみてください。

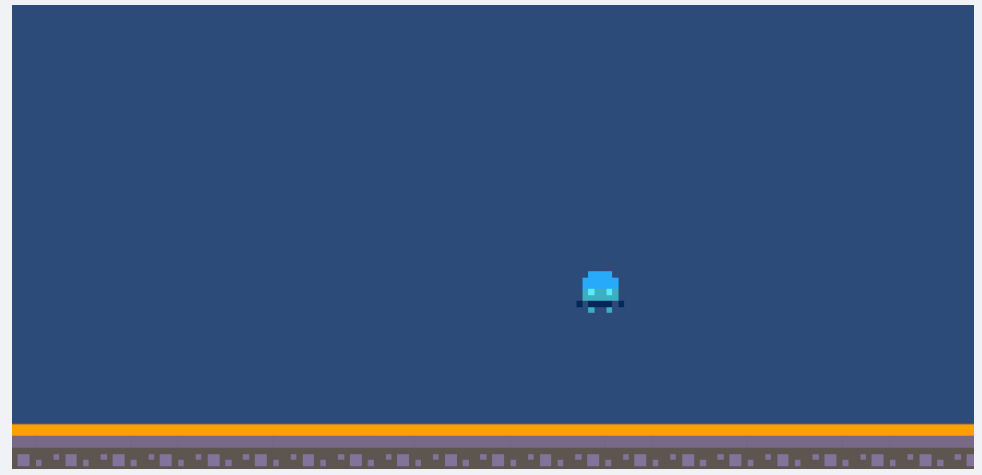

いい感じにジャンプができました。でもスペースキーを連打すると空中でなんど もジャンプができてしまいます。これを修正する必要があります。 つまりはPlayerが空中にいる(何にも触れていない)ときにスペースキーを押して もなにも起こらないように変更する必要があります。このようにある事象につい て1か0だったり、そうであるか、そうでないかのような処理を行うときはbool型 の変数を使用します。

```
Rigidbody2D rb;//Rigidbody2D型の変数
bool is_field = false;
```

このようにコードを追加してください。このis\_field変数がtrueのとき、地 面にいる、falseのとき、空中にいるとして処理を作りましょう。そのためには 地面に触れたときにtrueに変更し、離れたときにfalseに変更する必要がありま す。

それでは地面に接するか離れたことをどのように判定すればいいでしょうか。こ こでは当たり判定を用いて判定します。PlayerのBoxcollider2DとTilemapの TilemapCollider2Dが触れ合ったかどうかを判定すればいいわけです。

```
private void OnCollisionEnter2D(Collision2D collision)
{
    is_field = true;
}
private void OnCollisionExit2D(Collision2D collision)
{
    is_field = false;
}
```

このコードを追加してください。また新しい関数が出てきました。 OnCollisionEnter2Dは自身(この場合Playerオブジェクト)が持っている当たり 判定が他の当たり判定に触れたときに実行される関数です。ので、今回は他の当 たり判定と触れる=地面に落ちるなのでそのタイミングでis\_fieldをtrueに変更 します。次にOnCollisionExit2Dですがこれは先ほどと逆で当たり判定同士が離 れたときに実行される関数です。よってこれはジャンプしたときに呼び出される のでis\_fieldをtrueに変更します。

これでis\_fieldの変更の処理は終わりです。このis\_fieldの値によってジャンプ できるかどうかの処理を作ります。先ほどのジャンプの部分を次のように書き換 えます。

if (Input.GetKeyDown(KeyCode.Space) && is\_field == true)
{
 rb.AddForce(new Vector2(0, 7), ForceMode2D.Impulse);
}

この&&は"かつ"という意味です。つまり、ifの条件をスペースキーが押され いるかつ、is\_fieldがtrueであるとき、というものに変更しました。これでプレ ビューを確認してみると空中でジャンプはできなくなっていると思います。これ でプレイヤーの移動は完成です。